## GuíaFSI-01

Procedimiento de habilitación de personal para acceso a las instalaciones universitarias a través del llenado de información referida en el formato FSI-01 para el regreso a las actividades de investigación en laboratorios y áreas administrativas de la Universidad de Sonora en tiempos de pandemia por COVID19 (Fase 2)

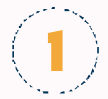

Acceda al SIIA de manera normal. En la parte inferior derecha podrá visualizar un enlace denominado "Formato FSI-01"

|                       |                                                       | Sábado 01 de Agosto de 2020 |                    |  |
|-----------------------|-------------------------------------------------------|-----------------------------|--------------------|--|
| (Inidad Responsable ) | [313301] JEFATURA DEL DEPTO DE CS. QUÍMICO-BIOLÓGICAS | S                           |                    |  |
|                       |                                                       | Formato F51-01              | Cambiar Contraseña |  |
| leccione la Unidad    | Presupuestal                                          |                             |                    |  |

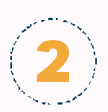

Al acceder a ese enlace, el sistema le mostrará la siguiente pantalla:

| DEPAR                                                                                                    | AMENTO DE CIENCIAS QUÍMICO BIOLÓGICAS - FORMATO FS-01                                                                                |                                            |  |
|----------------------------------------------------------------------------------------------------|----------------------------------------------------------------------------------------------------|--------------------------------------------|--|
| No.                                                                                                    | Estado                                                                                                    | Tipo<br>ENDI FADO                          |  |
| 22037 ALVING2, CHAVE2, CLARK, NO SALIA                                                                                                | Habilitado por el departamento                                                                                                    | EMPLEADO                                   |  |
| 22033 ROSAS RASCON'ADRIANA LETICIA<br>5145 AGUILAR GARCIA'305E MANUEL<br>30427 RULE 8051505'EDUARDO.<br>23087 GARIBAY ESCOBAR'ADRIANA | Habilitado por el departamento<br>Habilitado por el departamento<br>Habilitado por el departamento<br>Habilitado por el departamento | ALUNNO<br>EMPLEADO<br>EMPLEADO<br>EMPLEADO |  |
|                                                                                                    |                                                                                                    |                                            |  |
|                                                                                                    |                                                                                                    |                                            |  |
|                                                                                                    |                                                                                                    |                                            |  |
|                                                                                                    |                                                                                                    |                                            |  |

A manera de ejemplo en esta guía, la pantalla muestra personal ya habilitado para el departamento que representa. Para registrar a más personal, utilice la opción "Habilitar personas" mostrada en el menú superior

| Dig integration degrates             |                                                              |          |   |  |
|--------------------------------------|--------------------------------------------------------------|----------|---|--|
| Habilitar personas                   | DEPARTAMENTO DE CIENCIAS QUÍMICO BIOLÓGICAS - FORMATO FSI-01 |          | _ |  |
| No.                                  | Estado                                                       | Tipo     |   |  |
| 22837 ALVAREZ CHAVEZ CLARA ROSALIA   | Habilitado por el departamento                               | EMPLEADO |   |  |
| 30174 GALVEZ RUIZ JUAN CARLOS        | Habilitado por el departamento                               | EMPLEADO |   |  |
| 9622033 ROSAS RASCON'ADRIANA LETICIA | Habilitado por el departamento                               | ALUMNO   |   |  |
| 5145 AGUILAR GARCIA'JOSE MANUEL      | Habilitado por el departamento                               | EMPLEADO |   |  |
| 30127 RUIZ BUSTOS'EDUARDO            | Habilitado por el departamento                               | EMPLEADO |   |  |
| 23087 GARIBAY ESCOBAR'ADRIANA        | Habilitado por el departamento                               | EMPLEADO |   |  |

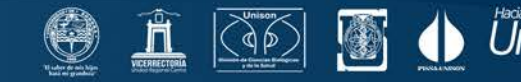

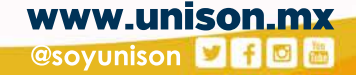

## GuíaFSI-01

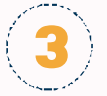

El sistema le mostrará la siguiente pantalla. Introduzca el número del empleado de quien desee habilitar, establezca los días y horarios de habilitación, y detalle información acerca del espacio físico en la que esa persona laboraría. El registro también puede hacerse para alumnos introduciendo su número de expediente.

| Empleado  |        |      | 0     | Alumno      |                                |    |
|-----------|--------|------|-------|-------------|--------------------------------|----|
| Número :  |        |      |       |             |                                |    |
| 31621     | Buscar |      | ALVAR | REZ AINZA"M | ARITZA LIZETH                  |    |
| Horario : |        |      |       |             | Espacio físico y comentarios : |    |
| Lunes     | 02:00  | 194  | 09:00 | 1947        | Edificio 5N                    | 19 |
| Martes    | 08:00  | ~    | 15:00 | ~           | Acceso a edificio 55           |    |
| Miércoles | 00:00  | 100  | 09:00 | 10          |                                |    |
| Jueves    | 08:00  | 4    | 15:00 | ~           |                                |    |
| Viernes   | 00.00  | - 10 | 09:00 | 14          |                                |    |
| Sabado    | 08-00  | ~    | 15:00 | ~           |                                |    |
| 🗌 Domingo | 08:90  | 19   | 09.00 | 190         |                                |    |

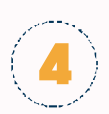

Una vez aceptado el registro. El sistema le mostrará información acerca de la persona recién habilitada.

|                      | Nombrei         | ALVAREZ AINZA'MARITZA LIZETH                | Dias y Horario de acceso |                   |    |  |  |
|----------------------|-----------------|---------------------------------------------|--------------------------|-------------------|----|--|--|
| 0                    | Departamento:   | DEPARTAMENTO DE CIENCIAS QUÍMICO BIOLÓGICAS | DIA                      | HORARIO           | 20 |  |  |
| 9                    | Rabilitación:   | 01308/2029 20:14                            | MARTES                   | 08-00 - 15:00     |    |  |  |
|                      | Nabilitado por: | 1 ENRIQUE BOLADO MARTINEZ                   | JUEVES                   | 08:00 - 15:00     |    |  |  |
|                      | Estador         | Habilitado por el departamiente             | SADADO                   | 100.000 - 1.3.000 |    |  |  |
|                      | Especies        | Edificio SN                                 |                          |                   |    |  |  |
|                      | Notesc          | ACCESO A EDIPICIO SS                        |                          |                   |    |  |  |
|                      |                 |                                             |                          |                   | -  |  |  |
| Personal Habilitatio |                 |                                             |                          |                   |    |  |  |

El personal habilitado podrá acceder al campus en las fechas y horarios establecidos y en apego al cumplimiento de otros requisitos, tal como el llenado del formato FSI-02.

Los registros de habilitación no pueden ser modificados, esto para mantener un historial de los mismos. Si un registro para un empleado o alumno necesita ser cambiado deshabilítelo y genere un registro nuevo. Esta acción puede ser realizada con la opción "Deshabilitar registro seleccionado"

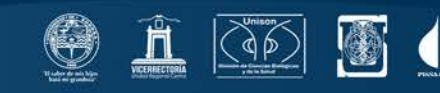

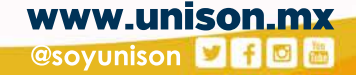